# Cómo usar EscuelaSimple

Por Víctor F. Rodríguez | 809 245-8078 | C.829 904-5637 | infosoft\_rd@yahoo.com | www.rd77.com/escuela-simple.html

**EscuelaSimple** es un programa para computadoras compatibles con Windows que le permite llevar un registro de todos los estudiantes inscritos en un centro educativo (escuelas, colegios, institutos, universidades, etc) para la administración de los pagos. NO ES un programa para llevar control de calificaciones.

| EscuelaSimple V. 3.0 (c) V F Ro<br>LOG IN Actualiz | odriguez 809 245-8078   infosoft<br>zado 1ro. Julio. 2014 | _rd@yahoo.com                 | Figura 1 |
|----------------------------------------------------|-----------------------------------------------------------|-------------------------------|----------|
| ESCU<br>SUNC<br>MI EMPRESA CX                      |                                                           |                               |          |
| 1.Configurar Sistema                               | 2. Ingresar Tutores y<br>Alumnos                          | 3.Ingreso de <u>U</u> suarios |          |
| 4. Balance de Ingreso y                            | 5. Lista de Estudiantes                                   | X Salida                      |          |

Para poder utilizar este programa sólo debe descargarlo de la página <u>http://www.rd77.com/escuela-simple.html</u>

La versión que descargue siempre será la última disponible. El programa le permite utilizarlo por cierto tiempo hasta que le pida un CODIGO DE AUTORIZACION para usarlo de manera definitiva. Cuando llegue el momento, el programa le presentará una ventana donde le indique que debe pagar por la licencia para el uso ilimitado. La presentación de la pantalla principal del programa es similar a la imagen representada en la figura No. 1

La instalación también le crea un acceso directo en el escritorio de su computadora.

Si desea agregarle o modificar algo al programa, puede enviar sus comentarios a infosoft\_rd@yahoo.com

# Agregando el primer usuario del sistema

Al descargar el programa e intentar ejecutar la instalación, le saldrá una pantalla similar a la que muestra la figura No. 2

En ella debe colocar el nombre del usuario principal o gerente, las iniciales de tres letras y una contraseña de 6 a 8 caracteres.

No debe olvidar la contraseña pues cada vez que vaya a utilizar el programa, tendrá que introducir la contraseña para saber si es un usuario autorizado para usar el sistema.

#### Figura 2

| X                                                                                                    |
|----------------------------------------------------------------------------------------------------|
| Para usar este programa por primera vez es obligatorio registrarse como<br>usuario con categoría de Gerente:                              |
| 1. Complete las casillas que lo ingresarán con categoría de Gerente                                                                       |
| Nombre Códico 3 Letras Contraseña Repetir Contraseña                                                                                      |
| Guardar                                                                                                    |
| Si desea que se modifique o agregue alguna opción o desea reportar un error,<br>envíenos un email con los detalles: infosoft_rd@yahoo.com |
|                                                                                                    |

**NOTA:** El botón número 1 que se observa en la pantalla principal (**Configurar Sistema**), se hace visible para el usuario que tiene categoría de gerente y luego que éste hace un LOG IN. En este sitio se cambia el nombre de la institución que hace uso del programa. Se puede cambiar el nombre MI EMPRESA

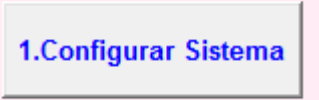

por el correspondiente y a la vez, la dirección, teléfono y otros datos pertinentes.

#### Cómo agregar los tutores y alumnos

Si acaba de instalar el programa y desea agregar datos, sólo tiene que hacer click al botón INGRESAR TUTORES Y ALUMNOS. Sin embargo, cuando abra el programa cada día, deberá primero hacer click en el botón LOG IN como muestra la figura 2, para introducir su contraseña.

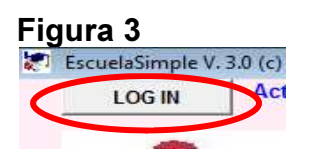

MI EMPRESA CXA

2. Ingresar Tutores y
Alumnos

4. Balance de Ingreso y
Egresos

5. Lista de Estudiantes

Al presionar el botón INGRESAR TUTORES Y ALUMNOS verá que aparece una ventana similar a la figura 5. El área azul es la principal pues tiene

que ingresar, antes que nada, el nombre del tutor 1 y sus datos y del tutor 3 y sus datos (por lo general el padre y la madre del estudiante). Ingresados los datos del tutor, procede de inmediato los datos del o los alumnos en la sección color naranja.

**Es importante** que la cédula, teléfono y nombre del tutor 1 sean incluidos. También la casilla que dice CANTIDAD DE PAGOS y FECHA QUE VENCE PRIMER PAGO.

| С                                    | E Efectuar u                                | n pago                     |           | P       | TR          | XR            |          |
|--------------------------------------|---------------------------------------------|----------------------------|-----------|---------|-------------|---------------|----------|
| enu de opciones                      | Buscar                                      | 02/07/2014                 |           |         |             |               |          |
| Reset                                | Teléfo                                      | no: Códiqo clie            | ente      |         |             |               |          |
| Cédula<br>Tutor 1                    |                                             |                            | 0         |         |             |               |          |
| Dirección                            |                                             |                            | Apellidos | Nombres | Nivel Móvil | Aula Tarifa   | M        |
| Sector<br>Móvil :                    | Email                                       |                            |           |         |             |               |          |
| Empresa :<br>Tutor 2                 |                                             | Mora: (<br>Cédula          |           |         |             |               | 52<br>60 |
| Dirección<br>Email                   |                                             | Tel:                       |           |         |             | 2 34<br>16 36 |          |
| ntidad pagos<br>ogramados<br>en P.E. | 0 Fecha en que<br>vence el primer<br>pago > | 8/2014 Salvar Da           | tos       |         |             |               |          |
| atricula Nor                         | nbres Apellidos                             | Fecha Nac<br>02/07/2014    |           |         |             |               |          |
| dula Món                             | vil Período E. Aula<br>2014-2015            | Nivel<br>PARV  C Masculino |           |         |             |               |          |
| ail                                  | Período pagos                               |                            |           | - 1     | I I         | i i           | _        |
| ita Inscrip<br>0.00                  | Cion<br>0.00<br>Salvar<br>Guardar foto<br>0 | Reset                      |           |         |             |               |          |
| Apellidos                            | Nombres<br>0                                | Nivel Móvil Aula           |           |         |             |               |          |
|                                      |                                             |                            | +⊒ └───   |         | Desde       | Hasta         |          |

#### Ingresando las tarifas

Para asignar las tarifas a cada nivel de estudio debe seleccionar el MENU DE OPCIONES que se muestra en la parte superior izquierda de la ventana No. 5, y seleccionar la opción MODIFICAR TARIFAS, como muestra la figura No. 6. Aparecerá la ventana Edi-Figura 6 ción de tarifas.

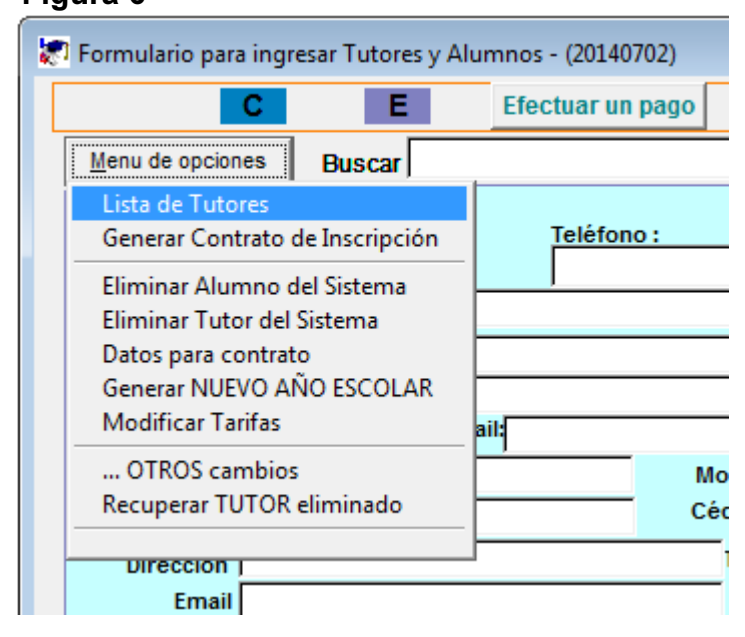

Como se puede observar en la figura 7, cada nivel tiene un código que van desde el –4 al 12. Para modificar la tarifa, simplemente seleccione el nivel correspondiente y cambie la tarifa en la sección gris a mano izquierda. Luego pulse GUARDAR.

Si desea agregar otro nivel, utilice el último espacio que tiene como código el trece y sin nada en el nivel. Sea usted quien describa el nivel. Luego presione GUARDAR.

|             | Nivol             | Codigo | Torifo  | Incerincien |
|-------------|-------------------|--------|---------|-------------|
| 1           |                   | Coulgo | 1000.00 | 500 0       |
| Código      |                   | -4     | 1100.00 | 500.0       |
| 0           |                   | -3     | 500.00  | 500.0       |
| 1           |                   | -2     | 500.00  | 500.0       |
| Tarifa      |                   | - 1    | 500.00  | 500.0       |
| 0.00        | SEGUNDO DE BASICA | 2      | 500.00  | 500.0       |
| Incorinción | TERCERO DE BASICA | 3      | 500.00  | 500.0       |
| 0.00        | CUARTO DE BASICA  | 4      | 500.00  | 500.0       |
| 0.00        |                   | 5      | 500.00  | 500.0       |
|             | SEXTO             | 6      | 500.00  | 500.0       |
| Cuerder     | SEPTIMO           | 7      | 500.00  | 500.0       |
| Guardar     | OCTAVO            | 8      | 2000.00 | 500.0       |
| <u></u>     | PRIMERO DE MEDIA  | 9      | 2500.00 | 500.0       |
|             | SEGUNDO DE MEDIA  | 10     | 3000.00 | 500.0       |
|             | TERCERO DE MEDIA  | 11     | 3500.00 | 500.0       |
|             | CUARTO DE MEDIA   | 12     | 4000.00 | 500.0       |
|             |                   | 13     | 0.00    | 0.0         |
|             |                   | 1      | T       | 1           |
|             |                   |        |         |             |

# Cómo generar un recibo de Ingresos por pago de colegiatura u otros servicios

Para generar un recibo por pago, primero debe seleccionar al tutor o al alumno al cual se le aplicará el pago. Lo puede seleccionar haciendo click sobre la lista de alumnos o seleccionando al tutor en la pestaña de color verde como se muestra. Al seleccionar un tutor, inmediatamente verá debajo todos sus dependientes. Una vez seleccionado, haga click en el botón EFECTUAR UN PAGO. Ver la figura No. 8

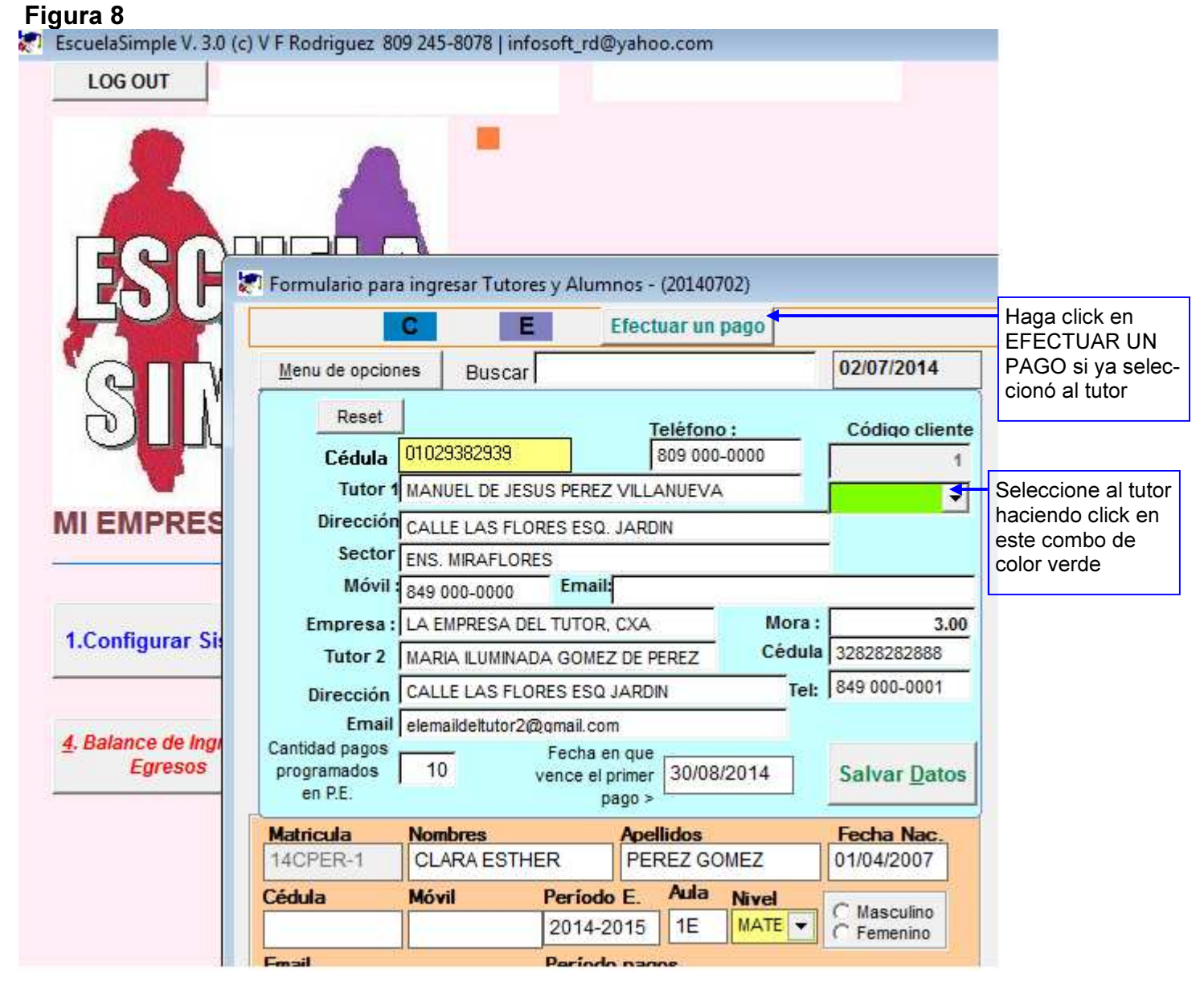

Tan pronto presione EFECTUAR UN PAGO, le saldrá el formulario para aplicar pagos, como muestra la figura No. 9

Como se puede observar, aparece el nombre del tutor principal y a mano derecha cuatro casillas con un número en cada una. La primera es el código que el sistema asigna al tutor, la segunda superior derecha es el código del alumno asignado por el sistema, la primera inferior izquierda corresponde a la cantidad de cuotas o pagos que ese cliente debe pagar durante el año escolar asignado y la cuarta casilla, en el lado inferior derecho, a la cantidad de cuotas a pagar en este momento. En el ejemplo que se muestra aparece un número 10 por los meses correspondientes desde agosto hasta mayo. De ahí la importancia de colocar siempre la cantidad de pagos y la fecha del primer pago al momento de registrar al tutor.

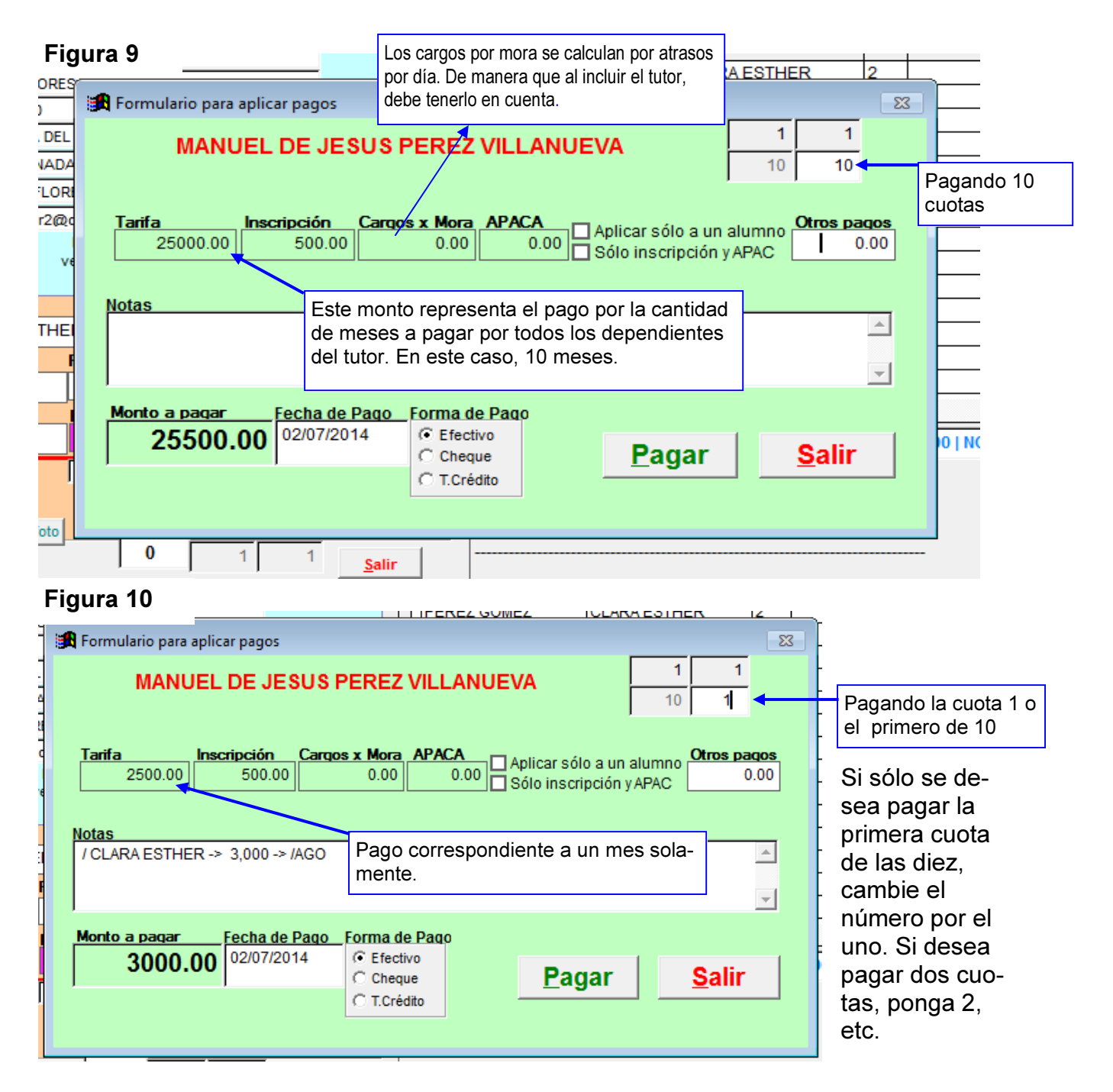

# Cómo determinar los cobros recibidos

En el mismo formulario donde se ingresan los tutores y alumnos existe en la parte superior una etiqueta con las letras: **RE** que es lo mismo que recibos emitidos. Si hace un click verá aparecer un resultado en la parte inferior de la ventana. Esta información puede variar dependiendo de los siguientes factores:

- Si la casilla CODIGO DE CLIENTE está en cero, aparecerán la sumatoria de todos los recibos emitidos durante el período DESDE-HASTA indicado abajo. Esto significa que si desea obtener los recibos de ingresos que se han generado desde el día primero del mes hasta otra fecha determinada, sólo debe cambiar esas fechas.
- Si la casilla CODIGO DE CLIENTE es mayor que cero, aparecerán los recibos de ingreso hechos a nombre del cliente del código indicado pero durante toda su historia.

#### Cómo Anular un Recibo de ingresos y cómo RE-IMPRIMIRLO

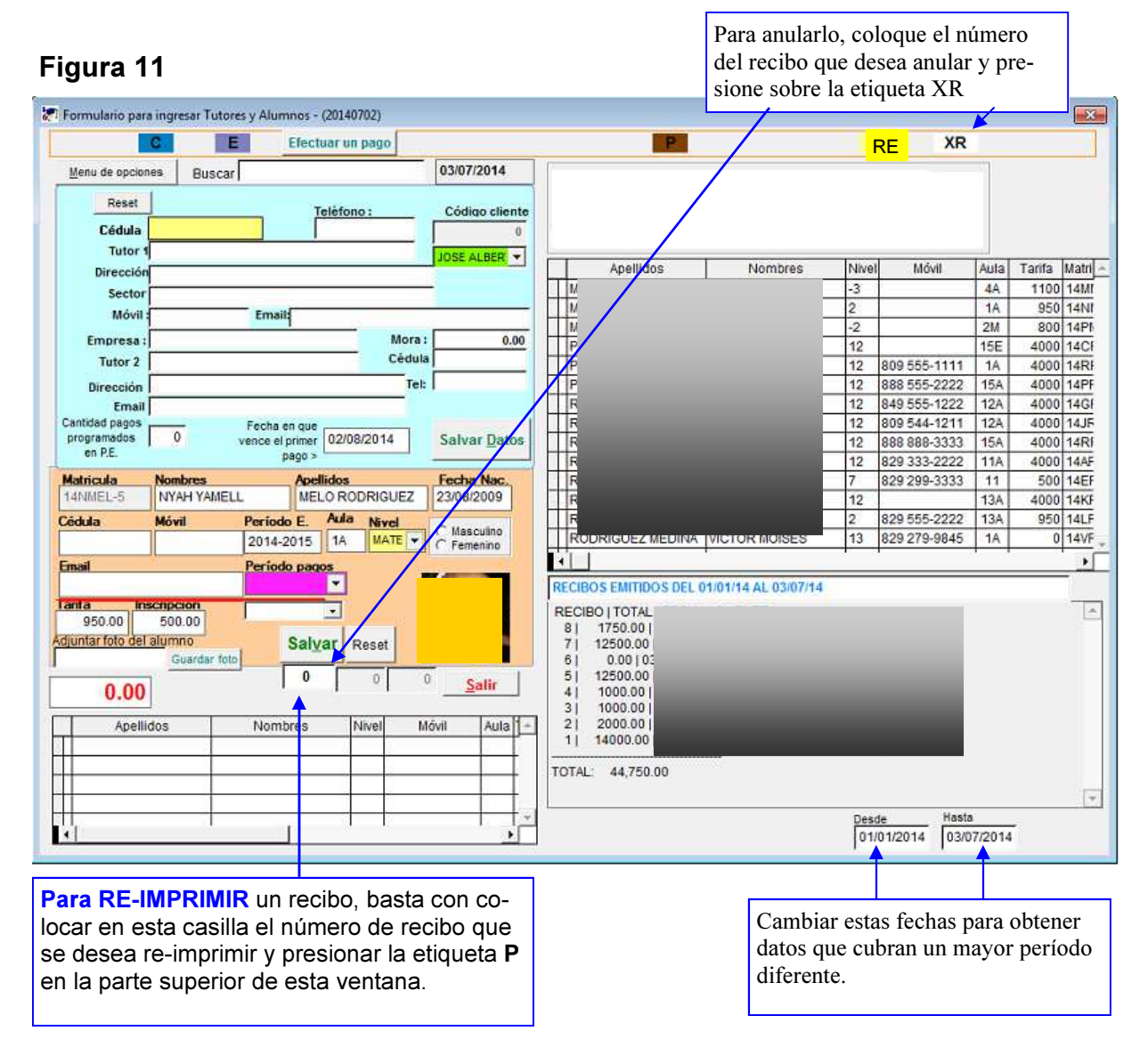

#### Agregando una foto de un alumno

Para agregar una foto de un alumno es necesario que primero haya introducido al alumno. Luego lo selecciona en la lista de dependientes que corresponde al tutor. Hacer doble click en la casilla que dice ADJUNTAR FOTO DE ALUMNO. Después presione GUARDAR FOTO.

|                                          | С                   | Е             | Efect                           | uar un  | pago     |         | -     |
|------------------------------------------|---------------------|---------------|---------------------------------|---------|----------|---------|-------|
| Menu de opcion                           | es Buso             | ar            |                                 |         |          |         |       |
| Reset                                    | 1                   |               | -                               | aláfan  |          |         |       |
| Cédula                                   | 01029382939         | 3             | Ĺ                               | 809 000 | 0-0000   | 1       |       |
| Tutor 1                                  | MANUEL DE           | JESUS PER     | EZ VILLA                        |         | 4        | - ¦     |       |
| Dirección                                | CALLE LAS           | FLORES ES     | Q. JARD                         | IN      |          |         |       |
| Sector                                   | ENS. MIRAFL         | ORES          |                                 |         |          |         |       |
| Móvil :                                  | 849 000-000         | 0 Em          | ail: ELEM                       | AILDEM  | ANUEL@H  | IOTMAI  |       |
| Empresa:                                 | LA EMPRESA          | DEL TUTO      | R, CXA                          |         | Me       | ora : [ |       |
| Tutor 2                                  | MARIA ILUMI         | NADA GON      | IEZ DE P                        | EREZ    | Cé       | dula    |       |
| Dirección                                | CALLE LAS           | FLORES ES     | Q JARDI                         | N       |          | Tel:    |       |
| Email                                    | elemaildeltuto      | r2@qmail.     | com                             |         |          |         |       |
| Cantidad pagos<br>programados<br>en P.E. | 10                  | Fech<br>vence | a en que<br>el primer<br>pago > | 30/08   | 3/2014   | ]       |       |
| Matricula                                | Nombres             |               | Ape                             | llidos  |          |         |       |
| 14CPER-1                                 | CLARA ES            | THER          | PEF                             | REZ GO  | OMEZ     |         |       |
| Cédula                                   | Móvil               | Perío         | do E.                           | Aula    | Nivel    |         |       |
|                                          |                     | 2014          | 1-2015                          | 1E      | MATE     |         |       |
| Email                                    |                     | Perío         | odo paq                         | os      |          |         |       |
|                                          |                     |               |                                 |         |          |         | Se r  |
| 2500.00                                  | 500.00              |               |                                 | -       |          |         | de 1  |
| djuntar foto del                         | alumno<br>Guardar 1 | foto          | Sal <u>v</u>                    | ar F    | Reset    |         | Uste  |
|                                          |                     |               | 0                               |         | 1        | 1       | lo es |
| Apellidos                                |                     | lombres       |                                 | N       | livel Mó | vil     | con   |
| PEREZ GOM                                | EZ C                | LARAES        | THER                            |         | 2        |         |       |
|                                          |                     |               |                                 |         |          |         |       |
|                                          |                     |               |                                 |         |          |         |       |
|                                          |                     |               |                                 |         |          |         |       |

Se recomienda que la foto sea de 100 x 100 pixeles.

Usted puede utilizar un programa para editar imágenes, como lo es PAINT, que viene incluido con Windows.

#### Hacer cambios globales a los datos

Cuando se tienen listas grandes de tutores y alumnos y se desea, por ejemplo, hacer un cambio general a todos los registros, resulta un poco tedioso hacerlo uno por uno. Digamos que se terminó un año escolar y desea comenzar otro nuevo año escolar con esos mismos registros del año escolar que terminó, pero también desea que la tarifa a cobrar sea diferente a la anterior. Para casos como ese es bueno utilizar ...OTROS

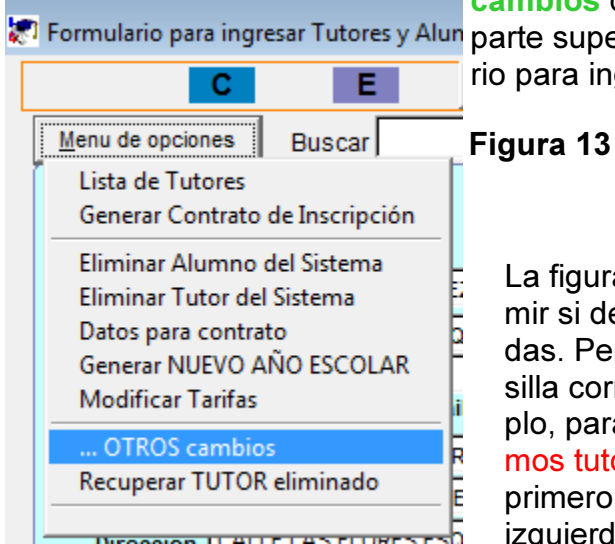

Figura 14

**Cambios** que aparece en el **Menú de opciones** en la parte superior izquierda de la ventana con el formulario para ingresar tutores y alumnos. Ver figura 13.

> La figura No.14 le muestra el botón que debe oprimir si desea hacer una de las operaciones indicadas. Pero primero es necesario que complete la casilla correspondiente del lado izquierdo. Por ejemplo, para RE-comenzar nuevo año escolar con mismos tutores y alumnos y eliminar lo demás, debe primero completar la casilla Año Escolar en el lado izquierdo.

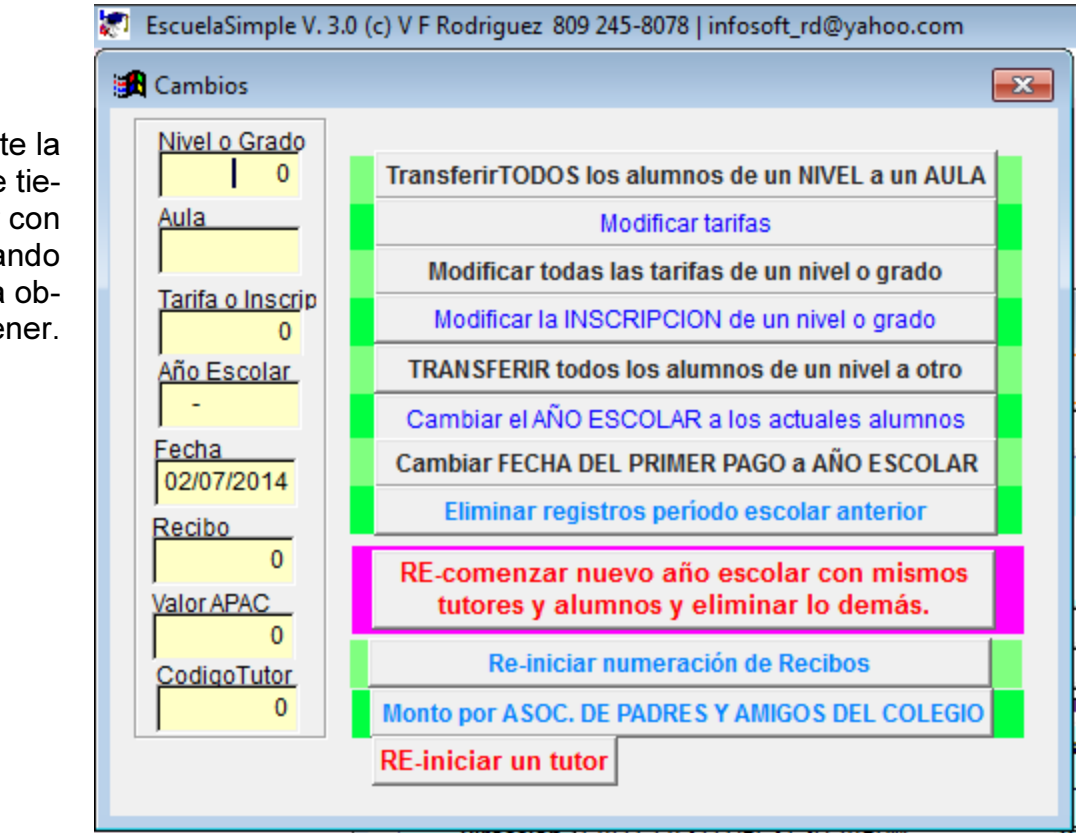

Complete la casilla que tiene que ver con el comando que desea obtener.

#### Figura 14

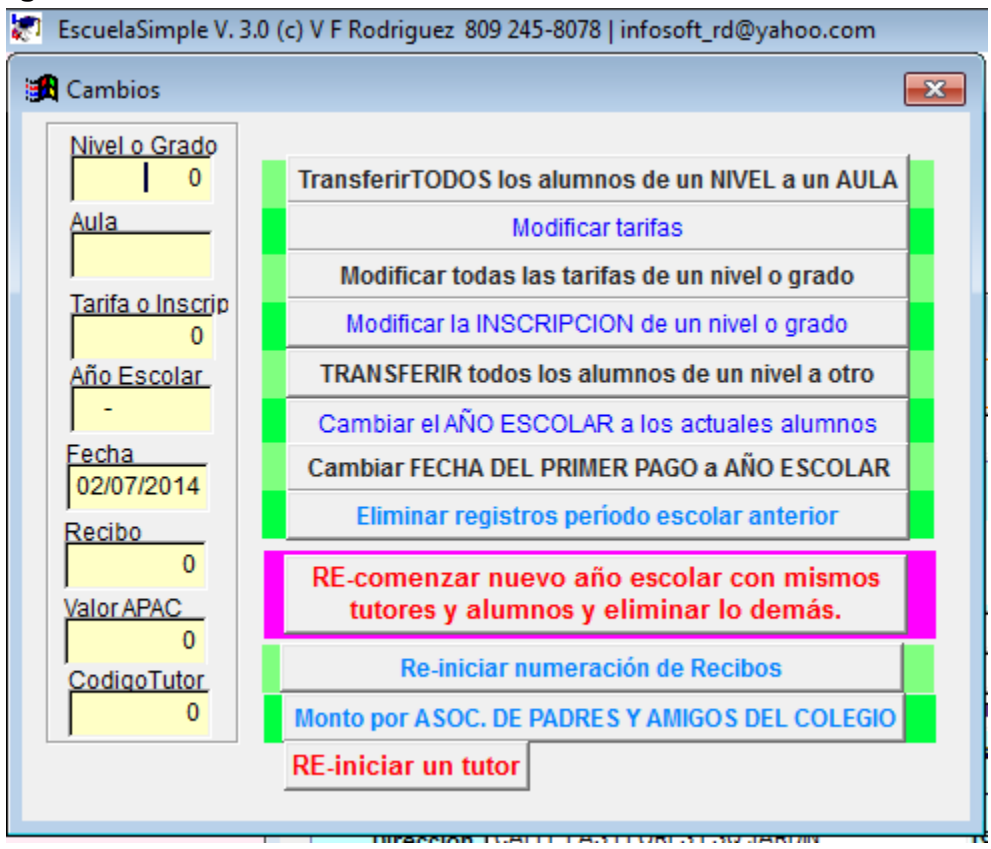

Como se puede observar, también es posible :

Transferir todos los alumnos de un nivel a un aula determinada con una orden. Transferir todos los alumnos de un nivel a otro nivel o grado con una orden. Por ejemplo, si ejecuta esta orden debe tener en cuenta que las tarifas que tenían asignados esos alumnos en ese otro nivel, esos mismos alumnos aparecerán en el nuevo nivel con sus tarifas viejas.

Esto lo obligará a ejecutar otro comando : Modificar todas las tarifas de un nivel o grado.

La opción RE-iniciar un tutor le permite trasladar a un nuevo año escolar todos los dependientes de un tutor, como si fuera comenzando desde cero y borrando toda cuenta pendiente atrasada.

## Cómo determinar las cuentas por cobrar

De la venta para ingresar Tutores y Alumnos, seleccione el botón MENU DE OPCIO-NES y luego CUENTAS POR COBRAR como muestra la figura.

#### Figura 15

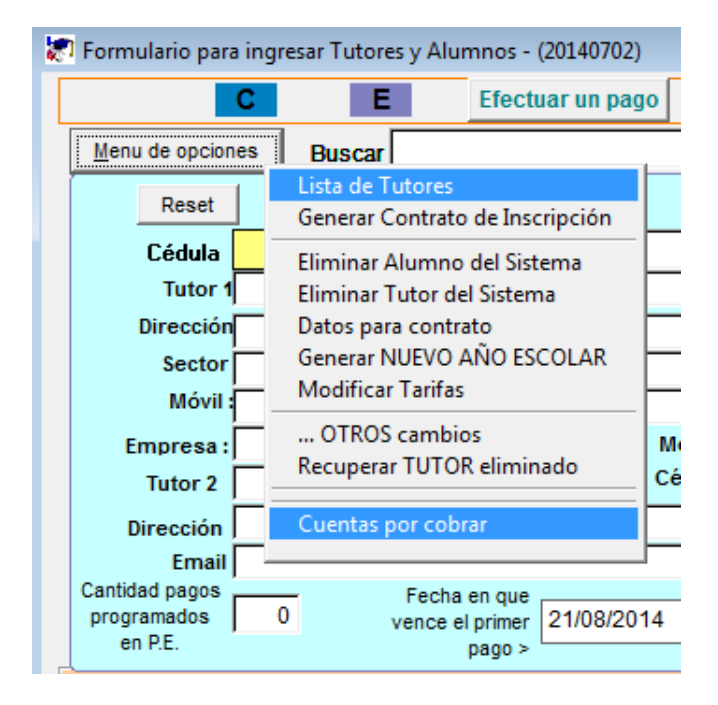

Tan pronto seleccione CUENTAS POR COBRAR, vera la ventana que se muestra. Para ver los detalles, simplemente haga click sobre el botón CUENTAS POR CO-BRAR VENCIDAS o CUENTAS POR COBRAR NO VENCIDAS

#### Figura 16

| 🔀 Cuentas por cobrar           | <b>—</b> × |
|--------------------------------|------------|
|                                |            |
|                                |            |
|                                |            |
| Cuentos por cobros vencidos    | 0.00       |
| Cuentas por cobrar vencidas    | 0.00       |
|                                |            |
| Cuentas por cobrar no vencidas | 25,500.00  |
|                                | í          |
|                                |            |
|                                |            |
|                                |            |
|                                |            |
| <u>S</u> alir                  |            |
|                                |            |
| <b>_</b>                       |            |

11